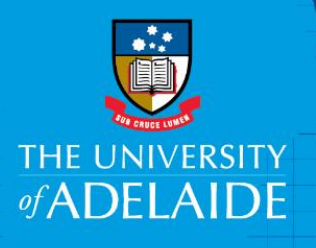

## Linking your ORCiD to Aurora

## Introduction

Linking your ORCiD with your Aurora profile helps make your body of work accessible to others including potential collaborators, funders, prospective employers, conference organisers, publishers, and across universities as you move through your career.

Follow this guide to link your ORCiD to your Aurora profile.

## Procedure

- 1. Open a web browser, go to <u>https://www.adelaide.edu.au/aurora/</u> and sign in.
- 2. Select Menu Publications Automatic Claiming

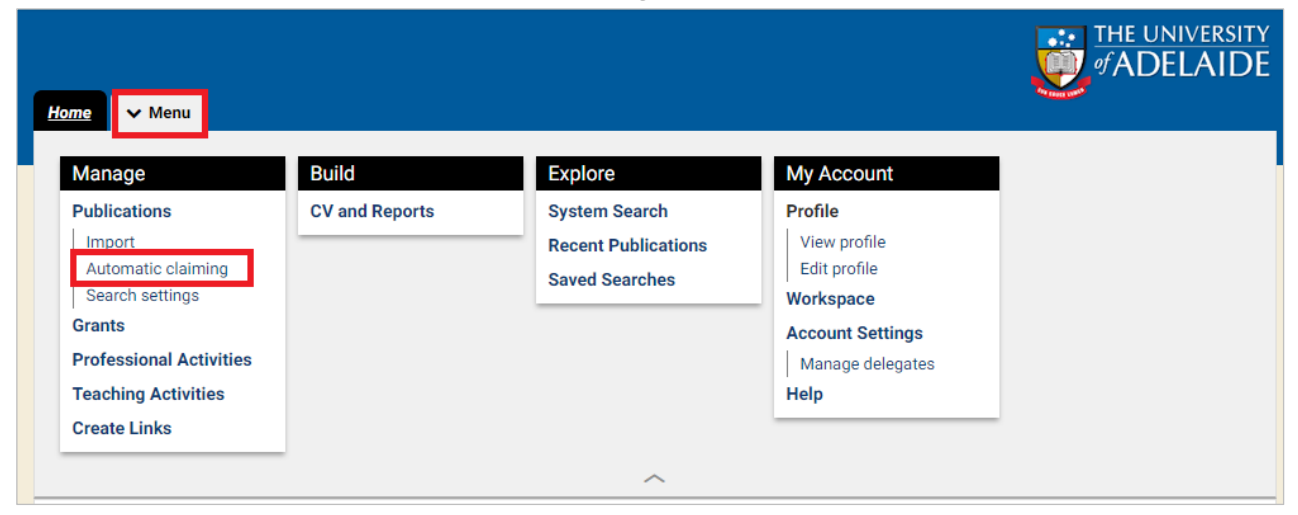

3. Under Add external profiles, click Add ORCID

| Home > Menu                                                                                                    |  |
|----------------------------------------------------------------------------------------------------|--|
| Automatic publication claiming                                                                                                    |  |
| Please tell us about the identifiers you use to publish your work. The more you can tell us, the less often you will be asked to verify which publications are yours.          Me (2)       Not me (1)       Ignored (0) |  |
| Add external profiles  Add arXiv Author Identifier Add ORCID Add ResearcherID Add Scopus IDs Add SSRN Author ID                                                                                                    |  |
| External profiles<br>Publications associated with the following profiles will be automatically claimed for you.                                                                                                    |  |
| figshare for Institutions account                                                                                                    |  |

4. You will be prompted to log in to your ORCiD account, then to authorise the University of Adelaide to access your ORCiD record. Click **Authorize** 

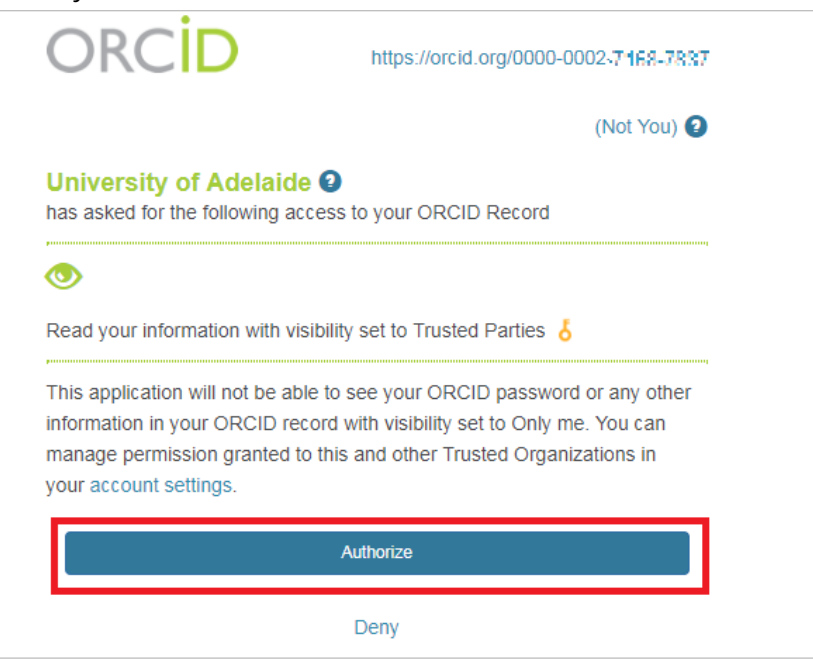

## **Contact Us**

For further support or questions, please contact Research Technology Support on +61 8 8313 7799 or email <u>researchsupport@adelaide.edu.au</u>